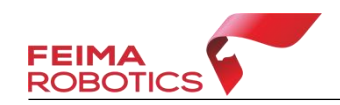

# 手持激光扫描仪实时远程传输 操作指南

V2.1 (2025.06.21)

移动测量产品部 深圳飞马机器人股份有限公司

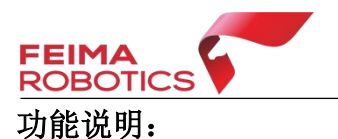

手持激光扫描仪实时远程传输功能,主要指在手持激光扫描仪进行数据采集过程中,通过手机网络、局域网等进行数据远程发送和接收的过程,用于对实时数据获取有强烈需求的应用场景。

# 支持设备型号及功能:

|          | 互联网直传        |              | 日中区  | 局域网 彩色点云     |              | 空向占三 | 远程存          |  |  |
|----------|--------------|--------------|------|--------------|--------------|------|--------------|--|--|
| 以雷空与     | IOS          | 安卓           | 一时或内 | 转发           | 显示浏览         | 疋円点ム | 储数据          |  |  |
| SLAM100  | $\checkmark$ | ×            | √复杂  | ×            | ×            | ×    | $\checkmark$ |  |  |
| SLAM200  | $\checkmark$ | $\checkmark$ | √简单  | $\checkmark$ | $\checkmark$ | ×    | $\checkmark$ |  |  |
| SLAM1000 | $\checkmark$ | $\checkmark$ | √简单  | $\checkmark$ | ×            | ×    | $\checkmark$ |  |  |
| SLAM2000 | $\checkmark$ | Х            | √复杂  | X            | $\checkmark$ | ×    | $\checkmark$ |  |  |

# 模式说明:

**互联网直传:** 手机与手持设备连接,作业过程中,手机将实时数据直接通过互联网传输,远程 PC 端可实时获取数据。

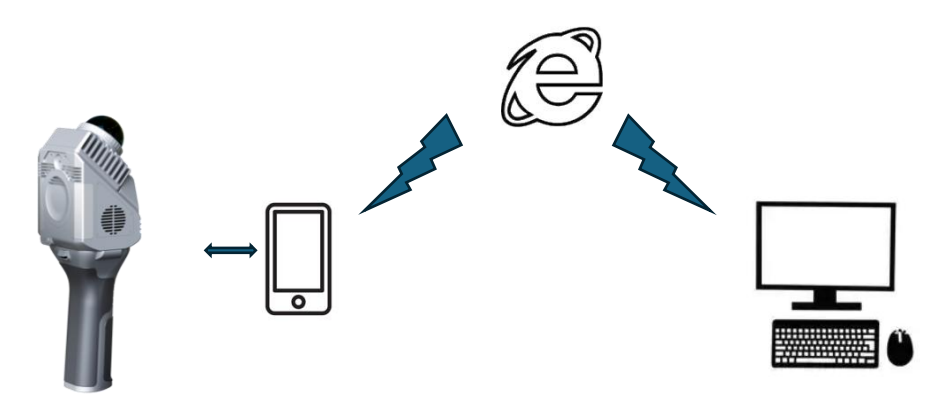

**局域网:**手持设备和远程 PC 端连入一个局域网,数据不经过互联网和云端服务器。

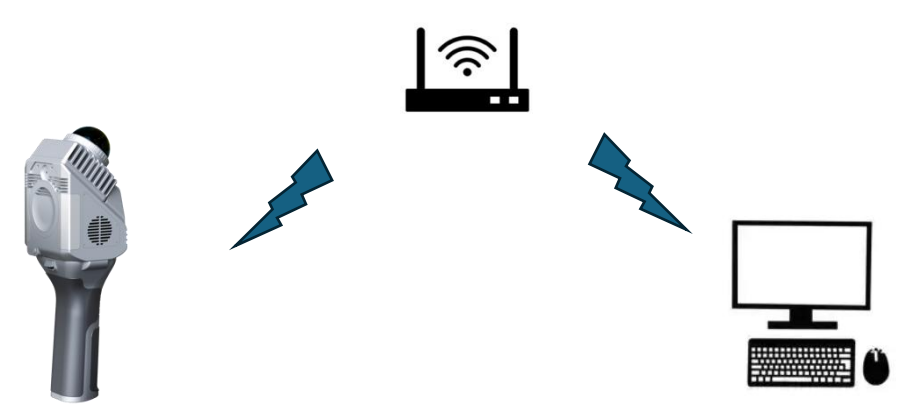

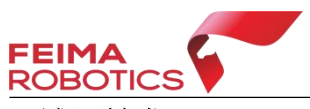

**局域网转发:**基于局域网模式的可选项。手持设备连入局域网,局域网中远程 PC 端 A 可以打开设备的数据转发分享服务,同一局域网下,远程 PC 端 B 可通过 转发码实时获取数据。

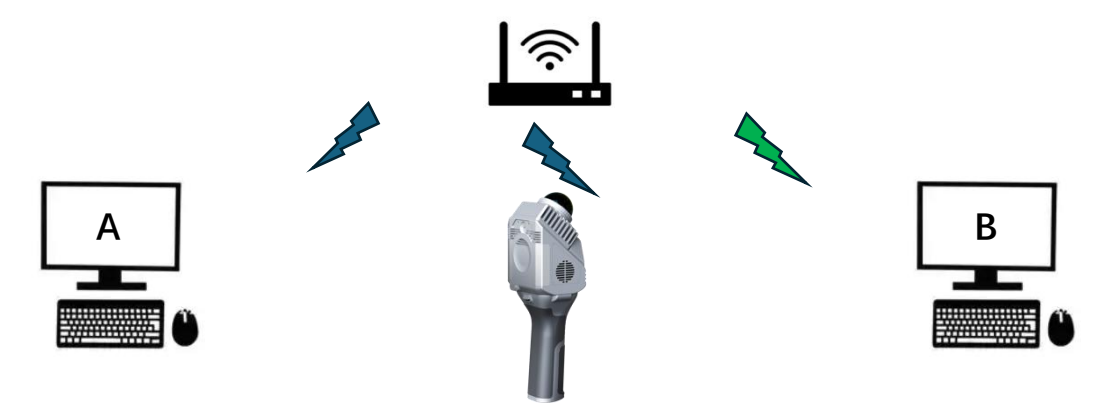

### 特别说明:

经过互联网进行数据传输时,采集到的数据将通过飞马服务器进行转发,该过程 存在设备信息和数据信息上传的过程。

# 针对版本:

SLAM GO WIN: 2.8.12+234 (软件使用路径不能有中文)

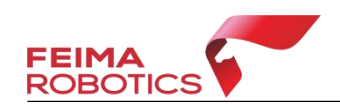

# 互联网直传

# 支持设备:

SLAM100 (仅 ISO 系统)、SLAM200、SLAM1000、SLAM2000 (仅 IOS 系统)

# 准备设备:

手持激光扫描仪设备、手机(具备上网功能)、PC 电脑

# 软件准备:

手机安装 SLAM GO APP、SLAM GO WIN PC 软件

# 操作步骤:

步骤一:使用手机 SLAM GO APP 连接手持激光扫描仪设备;步骤二:在 APP「点云显示」设置中,打开「点云预览」功能;

| 14:16 @            | ₩s \$ @ ₩s 56 ml 56 ml 55 |
|--------------------|---------------------------|
| 〈                  |                           |
| 云预览(实验性)           | <b>_</b>                  |
| 全局预览               |                           |
| 开启消耗更多性能           |                           |
| 渲染级别<br>低 默认       | 高很高                       |
| 级别越高,渲染的点数就<br>到影响 | 尤越多,但性能会受                 |
| 连续点击此空<br>上方出现"云   | ≧白处直至<br>预览"字样            |
|                    | <b>*</b> *                |

步骤三:手持激光扫描仪可正常开始采集;

步骤四:在 PC 端连接互联网,打开 SLAM GO WiN 软件,切换「Internet」模式, 输入设备序列号,点击「确认」按钮,将弹出预览窗口,并显示实时点云。

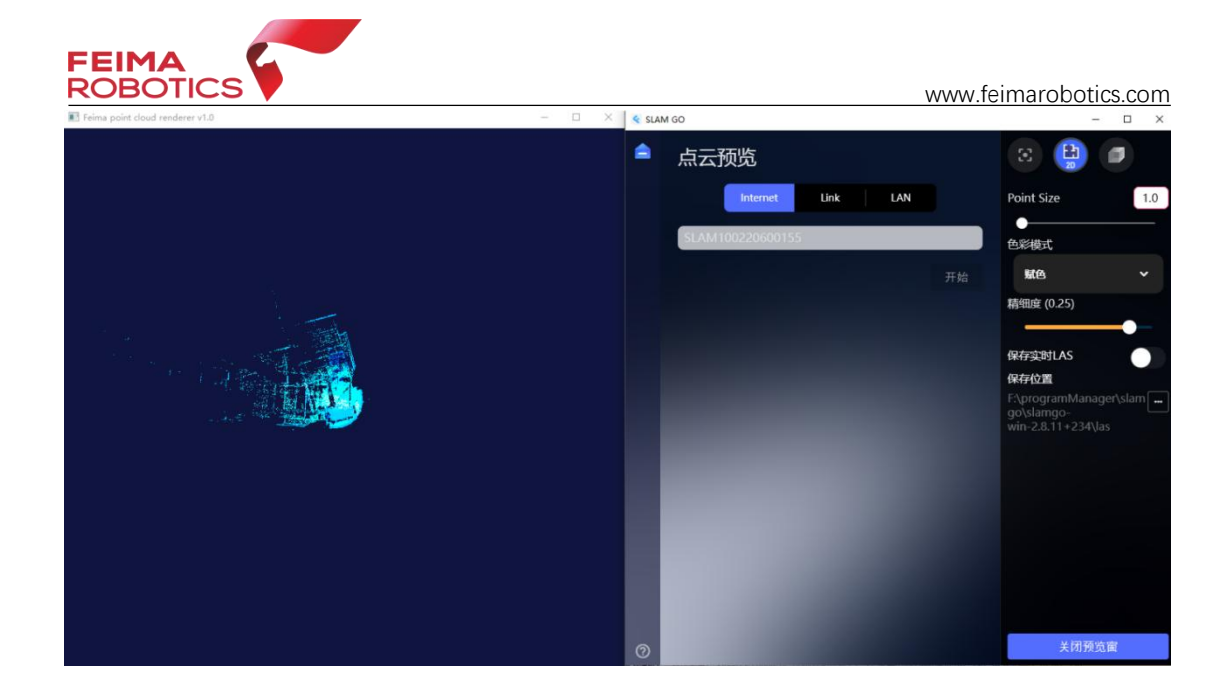

点击"保存实时 LAS",可保存实时传输的点云(注意软件使用路径不能有中文)。

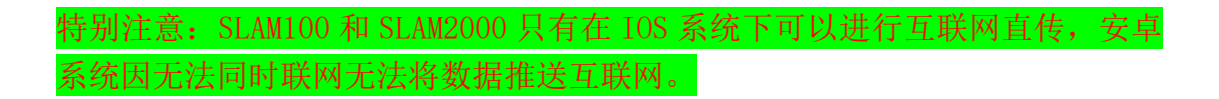

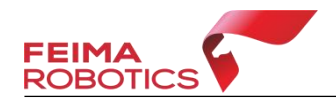

局域网

#### 支持设备:

SLAM100, SLAM200, SLAM1000, SLAM2000

其中 SLAM200 和 SLAM1000 可通过 APP 进行设置直接进行, SLAM100 和 SLAM2000 需要指令进行内部设置。

#### 准备设备:

手持激光扫描仪设备、手机、PC 电脑、局域网

#### 软件准备:

手机安装 SLAM GO APP、SLAM GO WIN PC 软件

# 设备连接局域网:

#### SLAM1000/SLAM200

使用手机 APP,通过蓝牙连接设备,并设置手持激光扫描仪与电脑连接到同一个无线局域网中,记录手持激光扫描仪 IP(可选项)。

#### SLAM100/SLAM2000

通过手动命令方式,将手持激光扫描仪设备连接到无线局域网中。

将 SLAM 设备连接到计划使用的 WiFi 中:

在浏览器中输入

http://192.168.10.1:19700/slam/set\_connect\_wifi\_info?ssid={目标的 SSID}&password={目标的密码}

# 例如 WIFI 热点名称为: INNER\_PEACE\_5G,密码为 123456

http://192.168.10.1:19700/slam/set\_connect\_wifi\_info?ssid=INNER\_PEACE\_5G&password=12345678

将 SLAM 设备设置成 Wifi 模式:

在浏览器中输入

http://192.168.10.1:19700/slam/set\_connect\_mode<mark>?mode=</mark>wifi

查看获取 SLAM 设备的 IP 地址:

命令行方式如下

ifconfig 查看 uap0

uap0 Link encap:Ethernet HWaddr 14:13:33:64:16:57

inet addr:<mark>192.168.43.94</mark> Bcast:192.168.43.255 Mask:255.255.255.0

UP BROADCAST RUNNING MULTICAST MTU:1500 Metric:1

RX packets:13 errors:0 dropped:1 overruns:0 frame:0

TX packets:16 errors:0 dropped:0 overruns:0 carrier:0

collisions:0 txqueuelen:1000

RX bytes:1425 (1.3 KiB) TX bytes:1920 (1.8 KiB)

#### 注意: 正常使用时需要将 Wi-Fi 模式改回去。

在浏览器中输入

http://192.168.10.1:19700/slam/set\_connect\_mode?mode=ap

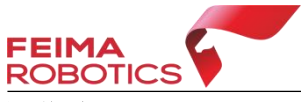

# 操作步骤:

步骤一:将手持激光扫描仪设备连入无线局域网中,将 PC 端连入同一个局域网中;

步骤二:手持激光扫描仪可正常开始采集;

步骤三:在 PC 端打开 SLAM GO WiN 软件,切换「LAN」模式,选择局域网中发现的设备(或输入设备 IP),点击「链接」按钮,将弹出预览窗口,并显示实时点云。

| ۲ | 点云预览                            |                    |            |   |
|---|---------------------------------|--------------------|------------|---|
|   |                                 | Internet Link Link | Point Size | 3 |
|   |                                 |                    | 194900     |   |
|   | E. BAATIONDAIT20000             |                    |            |   |
|   | 192.168.100.160 192.168.100.253 | 192.166.100.120    | 0          |   |
|   | 192.168.100.120                 |                    | HEREITLAS  |   |
|   |                                 |                    |            |   |
|   |                                 |                    |            |   |
|   |                                 |                    |            |   |
|   |                                 |                    |            |   |
|   |                                 |                    |            |   |
|   |                                 |                    |            |   |

| ☆ ☆ ※ ### (ES) > 10 > ☆ よ 安・ ② 日・日・日 日 次・4 + 品 日 | × SLAM | 标题 1 标题<br>60                     | 2 标题 3            | 标题 4   | 默认段落字体 | - Ay                                                                                                    | withits, Wit-  | AIHER- HER- | <ul> <li>(1)</li> <li>(1)</li></ul> | - 0                    |
|--------------------------------------------------|--------|-----------------------------------|-------------------|--------|--------|----------------------------------------------------------------------------------------------------|----------------|-------------|----------------------------------------------------------------------------------------------------|------------------------|
|                                                  | \$     | 点云预览<br>Referred Link LAN         |                   |        |        | <ul> <li>         ・</li> <li>         ・</li></ul> |                |             |                                                                                                    |                        |
|                                                  |        | <b>数据转发</b><br>服务状态<br>序列号<br>转发码 | 未运行<br>SLAM200251 | 200080 |        | 点云镜                                                                                                    | п•ўзы́жп•<br>С | <b>附开进接</b> | <b>保存位置</b><br>DAUNIE代相当や<br>ENIZ 8 12+23                                                                                                    | ∖slamgo-win-<br>}4\las |
|                                                  | 0      |                                   |                   |        |        |                                                                                                    | _              |             | , Хй                                                                                                    | 利预览窗口                  |

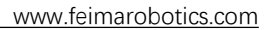

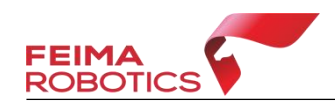

局域网转发

### 支持设备:

SLAM200, SLAM1000

#### 前提:

设备已实现局域网模式连接,并在 PC 端 A 显示数据

### 操作步骤:

步骤一:将设备和 PC 端 A 连接局域网,开始正常数据采集; 步骤二:在 PC 端 A 的「LAN」界面,打开「数据转发」,将生成转发码;

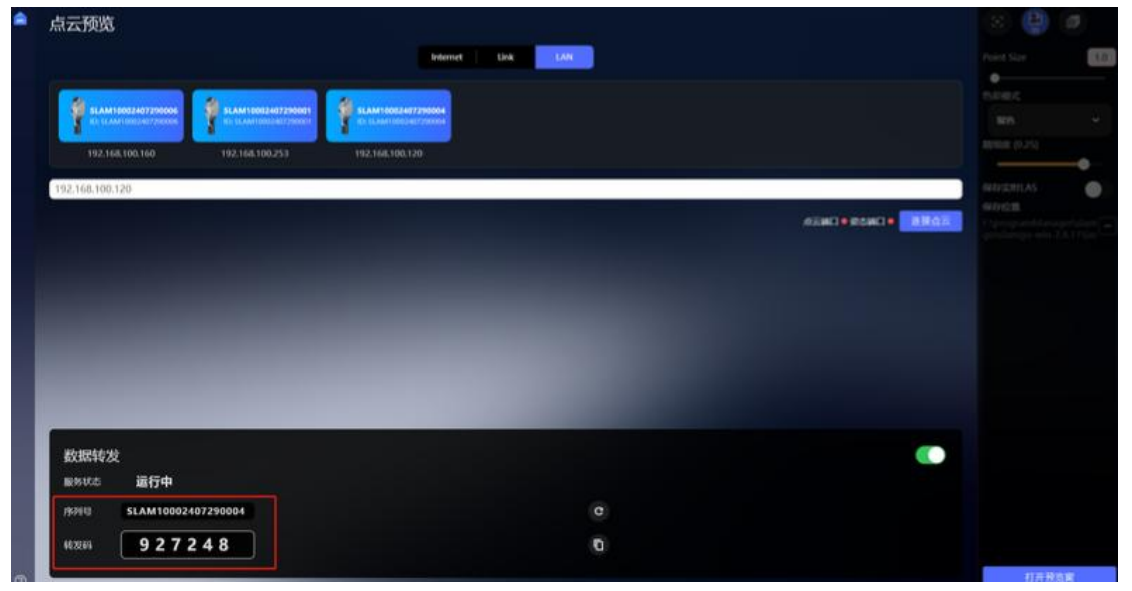

步骤四: 在同一局域网的 PC 端 B 的「Link」界面输入设备序列号和转发码,点击「开始」按钮,将弹出预览窗口,并显示实时点云。

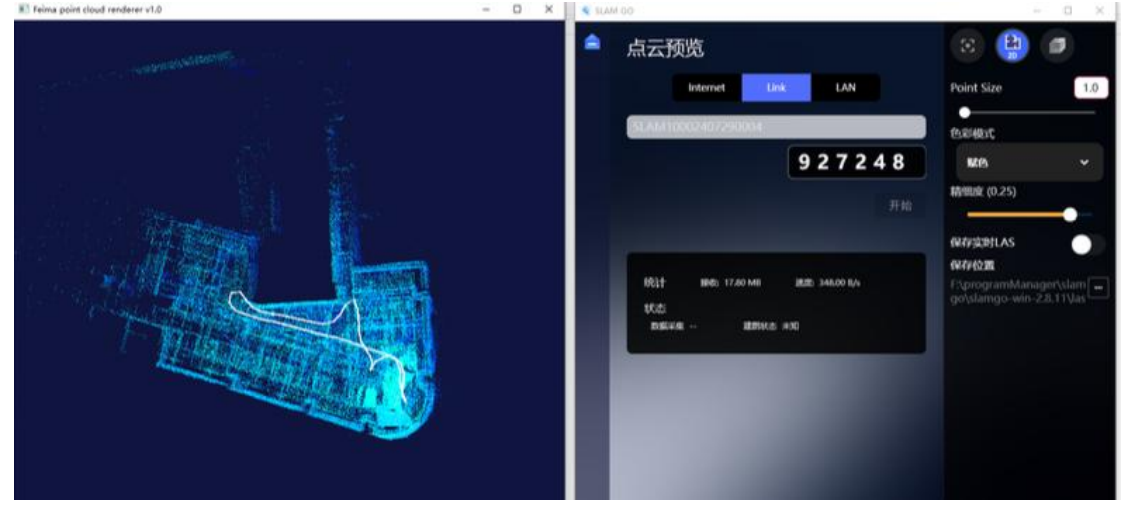

点击"保存实时 LAS",可保存实时传输的点云(注意软件使用路径不能有中文)。